## USPS Informed Delivery® Reminders

Schedule and receive reminders via email for important mailpieces through Informed Delivery. Click on "Set a Reminder" within your Daily Digest to get additional notifications for mail you don't want to miss.

UNITED STATES

OSTAL SERVICE

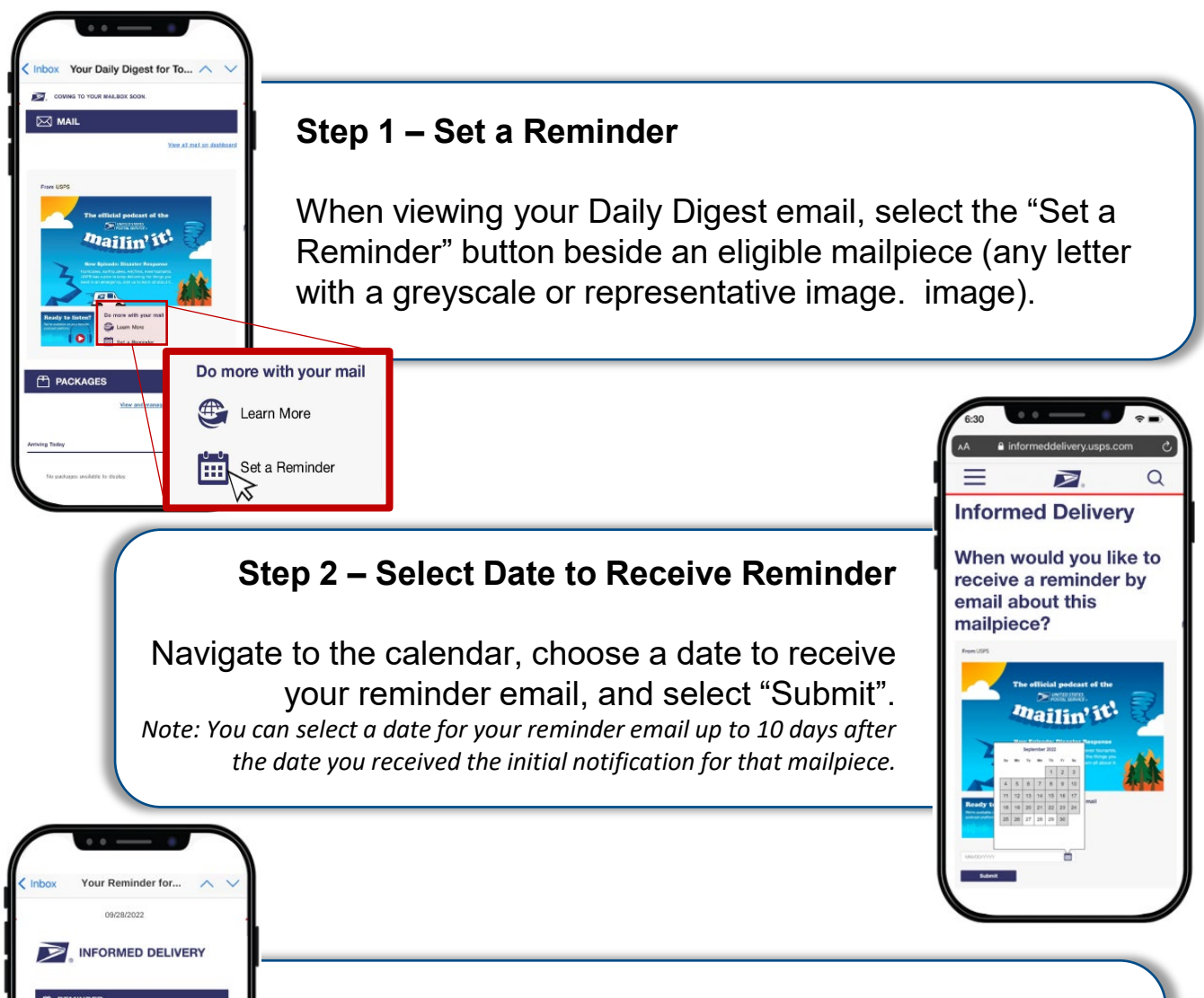

## Step 3 – Receive Reminder

Don't forget!

pailin'it'

Receive an email reminder featuring the mailpiece image and any associated digital content on the selected day to your Informed Delivery account email.